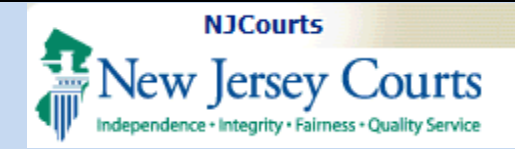

| <b>Topic:</b><br>eCourts - Deficiency Correction -<br>Access Restriction.                                                                                                    | Table of Contents         Select Document Type |
|----------------------------------------------------------------------------------------------------|------------------------------------------------|
| Summary:<br>This document demonstrates how<br>filers will be able to adjust the<br>document security of filings<br>submitted as Deficiency<br>Corrections                                                | Access Restriction                             |
| When submitting a correction in<br>response to a deficiency notice<br>(e.g., Name Change case), filers<br>may resubmit confidential<br>documents and secure the<br>document through this new<br>process. |                                                |
| <b>This Guide is for:</b><br>Filers who submit deficiency<br>corrections within eCourts.                                                                                                    |                                                |

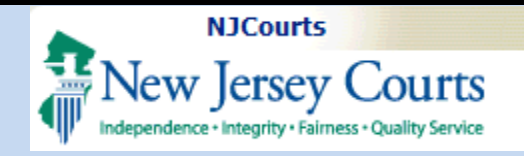

| Select Document Type                                                                                 |                  |  |
|----------------------------------------------------------------------------------------------------|------------------|--|
| Select Document Type                                                                                 |                  |  |
| When submitting a Deficiency                                                                         |                  |  |
| Correction filing, filers will now Back                                                              |                  |  |
| have the ability to set the                                                                          |                  |  |
| document security level for their                                                                    |                  |  |
| attachments. Case Details Case Number: ATL-L-000005-19                                               | View Case Jacket |  |
| Case Caption: EVANS, ESQ JEFF VS JONES, ESQ BILL                                                     |                  |  |
| 1. Select Filing Type Court Type: Civil Part Venue: ATLANTIC Case Initiation Date: 01/07/20          | 19               |  |
| 'Miscellaneous Documents.' Case Type: PROFESSIONAL MALPRACTICE Case Status: ACTIVE Jury Demand: NONE |                  |  |
| Case Track: 3 Judge: SAVIO, JAMES, P Team: 2                                                         |                  |  |
| 2 Select Filing Description # of Discovery Days: 450 Age of Case: 00 YR 03 MO Consolidated Case: N   |                  |  |
| 'Deficiency Correction' Original Discovery End Date: # of DED Extensions: 0                          |                  |  |
| Original Arbitration Date: Current Arbitration Date: # of Arb Adjournments: 0                        |                  |  |
| Original Trial Date: # of Trial Date: # of Trial Date Adjournments: 0                                | 0                |  |
| Case Disposition: OPEN Disposition Date: Statewide Lien:                                             |                  |  |
| Select Filing Type:                                                                                  |                  |  |
| *Select Filing Type: MISCELLANEOUS DOCUMENTS V *Select Filing Description: DEFICIENCY CORRECTION     | ~                |  |
| 1 2                                                                                                  | Back Continue    |  |
|                                                                                                    |                  |  |
|                                                                                                    |                  |  |
|                                                                                                    |                  |  |
|                                                                                                    |                  |  |
|                                                                                                    |                  |  |
|                                                                                                    |                  |  |
|                                                                                                    |                  |  |

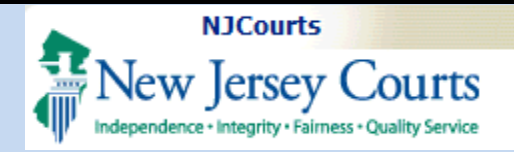

| Access Restriction                      | Case Details Case Number: ATL-L-000005-19        |                                                                                                    |                    |                             |               |   | View Case                        | <u>Jacket</u> |  |  |
|-----------------------------------------|--------------------------------------------------|----------------------------------------------------------------------------------------------------|--------------------|-----------------------------|---------------|---|----------------------------------|---------------|--|--|
|                                         | Case Caption: EVANS, ESQ JEFF VS JONES, ESQ BILL |                                                                                                    |                    |                             |               |   |                                  |               |  |  |
| By default, all filings will originally | Court 1                                          | Type: Civil Part                                                                                                    | Venue: ATL         | Venue: ATLANTIC             |               |   | Case Initiation Date: 01/07/2019 |               |  |  |
| be designated as Public records         | Case Ty                                          | ype: PROFESSIONAL MALPRACTICE                                                                                                    | Case Status:       | Case Status: ACTIVE         |               |   | Jury Demand: NONE                |               |  |  |
| be designated as Public records,        | Case Tr                                          | Case Track: 3                                                                                                    |                    | Judge: SAVIO, JAMES, P      |               |   | Team: 2                          |               |  |  |
| but if necessary, attorneys can         | # of Dis                                         | scovery Days: 450                                                                                                    | Age of Case:       | Age of Case: 00 YR 03 MO    |               |   | Consolidated Case: N             |               |  |  |
| increase that restriction and           | Origina                                          | Original Discovery End Date:                                                                                                    |                    | Current Discovery End Date: |               |   | # of DED Extensions: 0           |               |  |  |
| submit the records as                   | Origina                                          | I Arbitration Date:                                                                                                    | Current Arbit      | Current Arbitration Date:   |               |   | # of Arb Adjournments: 0         |               |  |  |
| Confidential.                           | Origina                                          | I Trial Date:                                                                                                    | Current Trial      | Current Trial Date:         |               |   | # of Trial Date Adjournments: 0  |               |  |  |
|                                         | Case D                                           | isposition: OPEN                                                                                                    | Disposition D      | Disposition Date:           |               |   | Statewide Lien:                  |               |  |  |
| 1. In the Access Restriction            | Filer(:                                          | s)                                                                                                    |                    |                             |               |   |                                  |               |  |  |
| column, click on the drop down          | EVANS, ESQ, JEFF ATTORNEY                        |                                                                                                    |                    |                             |               |   |                                  |               |  |  |
|                                         | Adver                                            | Adversary(s)                                                                                                    |                    |                             |               |   |                                  |               |  |  |
|                                         | JONES, ESQ, BILL ATTORNEY                        |                                                                                                    |                    |                             |               |   |                                  |               |  |  |
|                                         | Upload Required Documents                        |                                                                                                    |                    |                             |               |   |                                  |               |  |  |
|                                         | To upload documents please accept the following: |                                                                                                    |                    |                             |               |   |                                  |               |  |  |
|                                         | •                                                | * 🗹 I certify that I have redacted all confidential personal identifiers from all documents included in this electronic submission pursuant to Rule 1:38 |                    |                             |               |   |                                  |               |  |  |
|                                         |                                                  | Document Name                                                                                                    | Document Desc      | ription                     | consistential |   | File Name                        |               |  |  |
|                                         |                                                  | * DEFICIENCY CORRECTION                                                                                                    | DEFICIENCY CORRECT | ON                          | PUBLIC        | 2 | Browse                           |               |  |  |
|                                         | 0                                                |                                                                                                    |                    |                             |               |   |                                  |               |  |  |
|                                         |                                                  |                                                                                                    |                    |                             |               |   |                                  |               |  |  |
|                                         |                                                  |                                                                                                    |                    |                             |               |   |                                  |               |  |  |
|                                         |                                                  |                                                                                                    |                    |                             |               |   | Bac                              | Submit        |  |  |
|                                         |                                                  |                                                                                                    |                    |                             |               |   |                                  |               |  |  |
|                                         |                                                  |                                                                                                    |                    |                             |               |   |                                  |               |  |  |
|                                         |                                                  |                                                                                                    |                    |                             |               |   |                                  |               |  |  |
|                                         |                                                  |                                                                                                    |                    |                             |               |   |                                  |               |  |  |
|                                         |                                                  |                                                                                                    |                    |                             |               |   |                                  |               |  |  |
|                                         |                                                  |                                                                                                    |                    |                             |               |   |                                  |               |  |  |
|                                         |                                                  |                                                                                                    |                    |                             |               |   |                                  |               |  |  |
|                                         |                                                  |                                                                                                    |                    |                             |               |   |                                  |               |  |  |
|                                         |                                                  |                                                                                                    |                    |                             |               |   |                                  |               |  |  |
|                                         |                                                  |                                                                                                    |                    |                             |               |   |                                  |               |  |  |
|                                         |                                                  |                                                                                                    |                    |                             |               |   |                                  |               |  |  |
|                                         |                                                  |                                                                                                    |                    |                             |               |   |                                  |               |  |  |

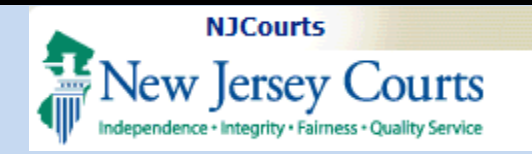

| Who can see a Confidential<br>Document?<br>If submitted as Confidential, only<br>Court Staff and the attorneys<br>associated to the case will be<br>able to view those documents in<br>the Case Jacket. | Case Caption:<br>Court: Specia<br>Case Type: Co<br>Case Track:<br>Case Disposit                                                     | : Fitzpatri Vs Mcm<br>l Civil Part<br>ontract Dispute<br>ion: Open | Business Corp                        | Documents 0 Select All DEFICIENCY CORRECTION                                                                                                    | MB           | 25/2019<br>.00 | Age: 00<br>Disposi |  |
|----------------------------------------------------------------------------------------------------|----------------------------------------------------------------------------------------------------|--------------------------------------------------------------------|--------------------------------------|----------------------------------------------------------------------------------------------------|--------------|----------------|--------------------|--|
|                                                                                                    | Plaintiffs (1)     Defendants (1)     ACMS <ul> <li>             Fannie Fitzpatri</li> <li>             AKA</li> </ul> Case Actions |                                                                    |                                      | Access Restriction<br>CONFIDENTIAL Rule 1:38-3 (c)(4)                                                                                             |              |                |                    |  |
|                                                                                                    | Filed 🔺<br>Date                                                                                                    | Filings 🔶                                                          |                                      |                                                                                                    |              | insaction      | ID 🔶               |  |
|                                                                                                    | 4/25/2019                                                                                                    | 0 🖂                                                                | A Complaint<br>STRELZIK, PA<br>LTD.  |                                                                                                    |              | €16884         |                    |  |
|                                                                                                    | 4/25/2019                                                                                                    | 0 🖂                                                                | BANKRUPTCY<br>on behalf of           | Close Save/Print Selected Docume                                                                                                    | ents         | 916886         |                    |  |
|                                                                                                    | 4/25/2019                                                                                                    | 0 🖂                                                                | CERTIFICATIO<br>STRELZIK, PA<br>LTD. | ASCULLI, ET AL on behalf of FANNIE FITZPATRI against MCM BUSINESS CORP                                                                            | SCP201       | SCP201916887   |                    |  |
|                                                                                                    | 4/25/2019                                                                                                    | 0 🖂                                                                | CONSENT OR<br>ET AL on beh           | CONSENT ORDER submitted by MOLDOVAN, TEST, L of HOLLANDER, STRELZIK, PASCULLI, ET AL on behalf of FANNIE FITZPATRI against MCM BUSINESS CORP LTD. |              |                |                    |  |
|                                                                                                    | 4/25/2019                                                                                                    | 0 🖂                                                                | DEFICIENCY (<br>HOLLANDER,           | SCP201                                                                                                    | SCP201916889 |                |                    |  |
|                                                                                                    |                                                                                                    |                                                                    |                                      |                                                                                                    |              |                |                    |  |